Procedure om je voor het eerst aan te melden bij Nexxchange, en hoe je inschrijft voor een wedstrijd.

## OPM: ledere speler moet een éigen Email-adres hebben !!

Ga naar het volgende internet-adres in jouw internet-browser (bv Google of Safari)

## https://www.nexxchange.com/login

Je krijgt dan onderstaand scherm te zien.

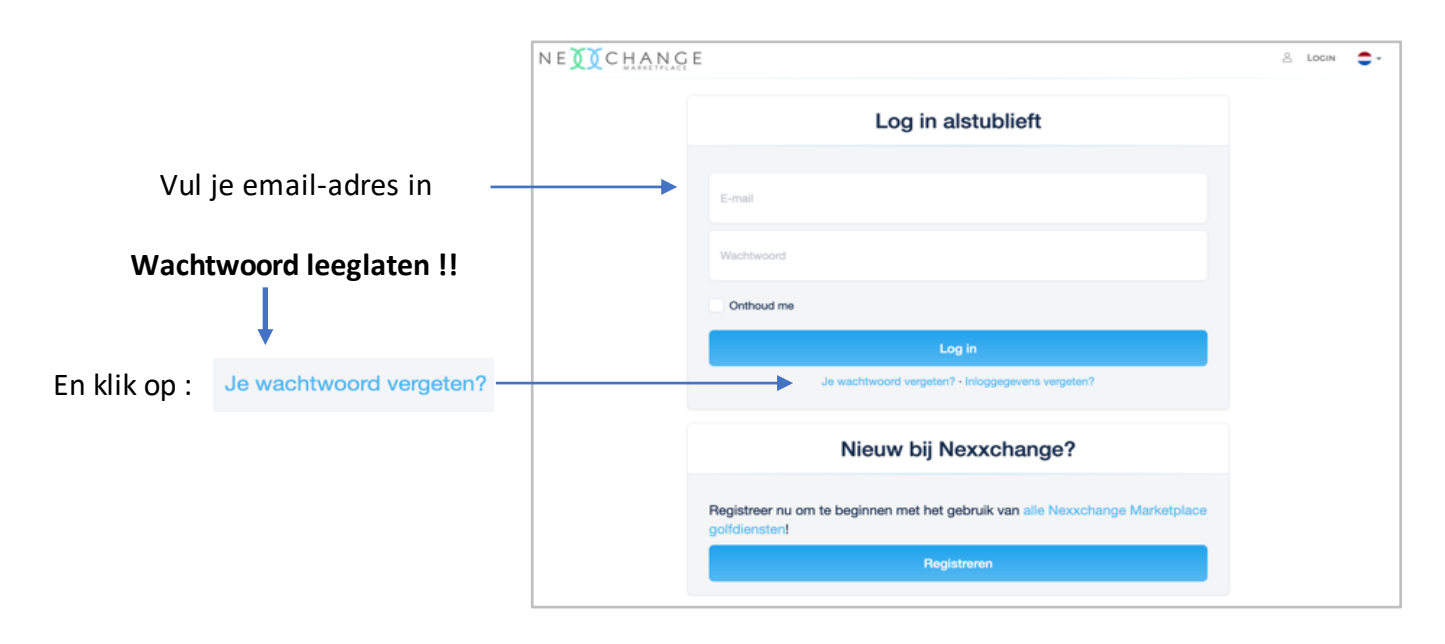

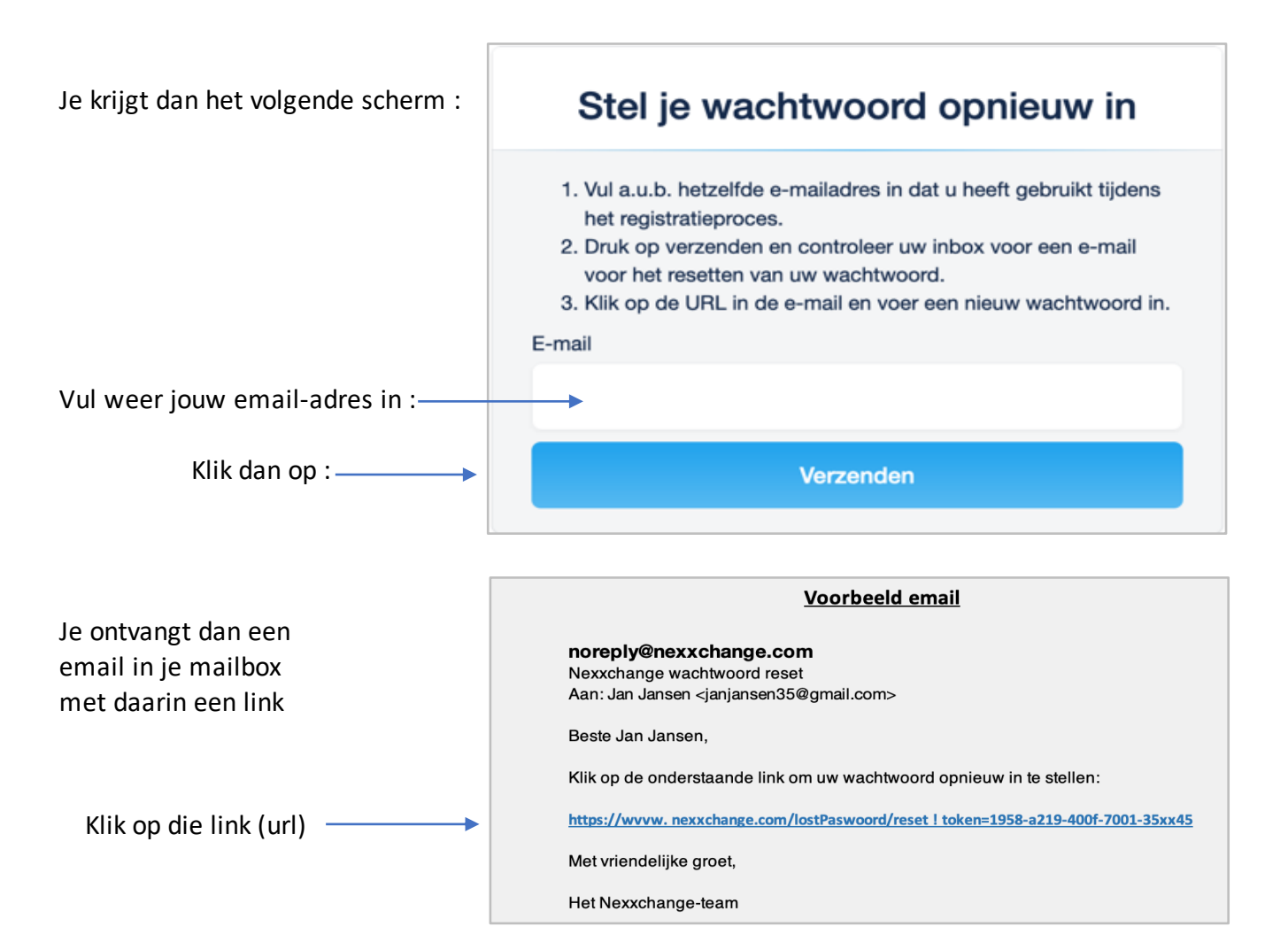

Je krijgt dan het volgende scherm:

Bedenk een nieuw wachtwoord van tenminste 6 characters

Herhaal dat wachtwoord en onthoud het goed !

Verzenden !

| Stel je wachtwoord opnieuw in                 |  |  |
|-----------------------------------------------|--|--|
| Wachtwoord                                    |  |  |
| Wachtwoord (herhaald)                         |  |  |
| Verzenden                                     |  |  |
| Link voor wachtwoordherstel opnieuw verzenden |  |  |

Je krijgt dan het volgende scherm:

Klik op ' login ' rechtsboven.

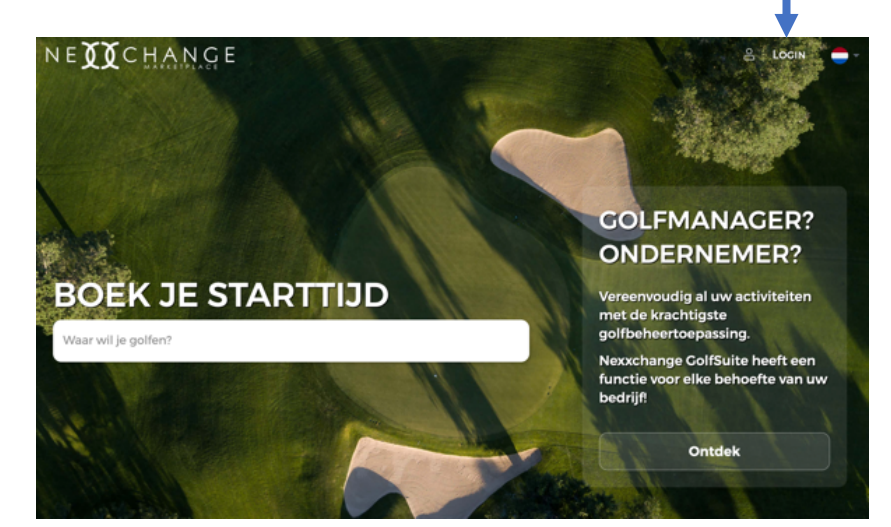

| Vulio  | omail adroc | in |
|--------|-------------|----|
| vui je | email-aures | IU |

Vul het wachtwoord in

| vinkje ! |  |
|----------|--|
| Log in ! |  |

| Log in alstublieft                                                                         |
|--------------------------------------------------------------------------------------------|
|                                                                                            |
| E-mail                                                                                     |
| Wachtwoord                                                                                 |
| Onthoud me                                                                                 |
| Log in                                                                                     |
| Je wachtwoord vergeten? - Inloggegevens vergeten?                                          |
| Nieuw bij Nexxchange?                                                                      |
| Registreer nu om te beginnen met het gebruik van alle Nexxchange Marketplace golfdiensten! |
| Registreren                                                                                |
|                                                                                            |

## Je krijgt dan het volgende scherm:

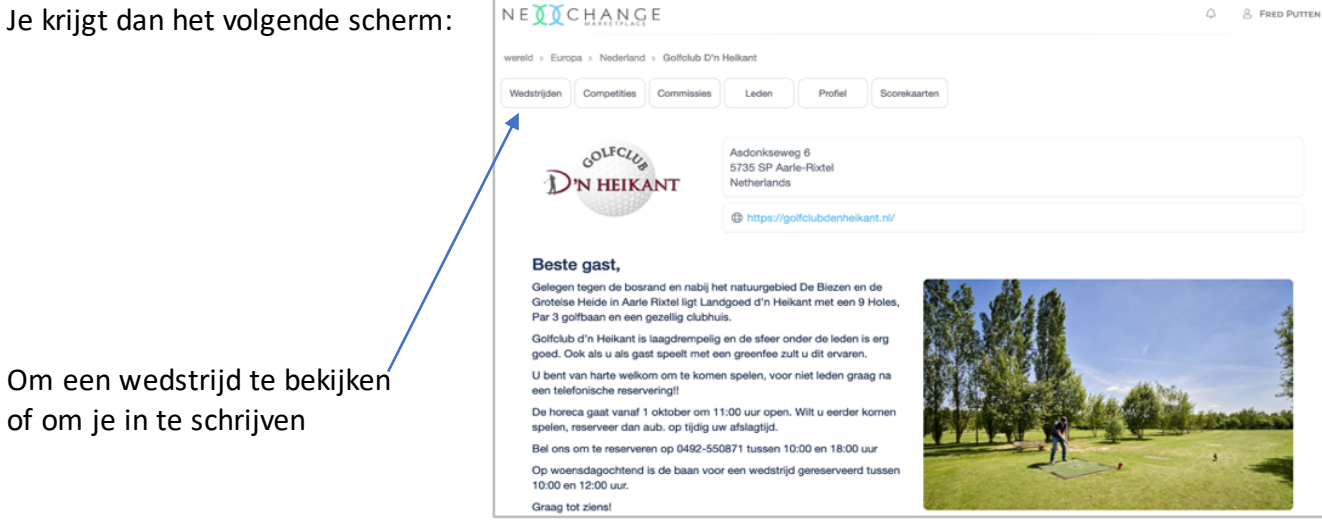

## Kies een wedstrijd uit het overzicht en klik op Details of Inschrijven

Najaarstoernooi 2022 Wednesday 24/08/2022 **16 / 40** Individueel (Stableford) 54,0 tot -10,0 Details Inschrijven

Voorbeeld:

| D'N HEIKANT                                  | Golfclub D'n Heikant<br>Asdonkseweg 6, 5735 SP Aarle-Ri:                                                                                                    | xtel, Netherlands |  |  |  |
|----------------------------------------------|----------------------------------------------------------------------------------------------------|-------------------|--|--|--|
|                                              | Zoeken                                                                                                    |                   |  |  |  |
|                                              | Details                                                                                                    |                   |  |  |  |
| Clubcompetiti                                | e 2022                                                                                                    | 14/07/202         |  |  |  |
| Fred Putte                                   | n                                                                                                    |                   |  |  |  |
| Je moet tus                                  | sen 1 en 1 spelers registreren.                                                                                                    |                   |  |  |  |
| 📜 Inschrijvin                                | ıg € 3.50                                                                                                    | €3.5              |  |  |  |
| Totaal                                       |                                                                                                    | €3.50             |  |  |  |
| U kunt de ge<br>rekening me<br>aanzienlijk k | U kunt de golfclub informeren over uw gewenste starttijd. Houd er echter<br>rekening mee dat, afhankelijk van verschillende factoren, uw werkelijke starttijd<br>aanzienlijk kan verschillen van uw gewenste starttijd. |                   |  |  |  |
| Voorkeur start                               | tijd                                                                                                    |                   |  |  |  |
| Geen gew                                     | enste starttijd geselecteerd                                                                                                    | -                 |  |  |  |
|                                              |                                                                                                    |                   |  |  |  |

Na klikken op Inschrijven, krijg je het volgende scherm:

> Indien akkoord, klik op Doorgaan met boeken

| Je krijgt dan het volgende scherm:      | Golfclub D'n Heikant<br>Asdonkseweg 6, 5735 SP Aarle-Rixtel, Netherlands |            |
|-----------------------------------------|--------------------------------------------------------------------------|------------|
|                                         | Zoeken                                                                   |            |
|                                         | Details                                                                  |            |
|                                         | Bevestiging                                                              |            |
|                                         | Clubcompetitie 2022                                                      | 14/07/2022 |
|                                         | Fred Putten                                                              |            |
|                                         | Inschrijving € 3.50                                                      | €3.50      |
|                                         |                                                                          |            |
| Indien akkoord,<br><mark>Boek nu</mark> | Boek nu                                                                  |            |

je bent nu ingeschreven !

Je ontvangt ter bevestiging een E-mail.